## Adding Items to MyMonitor store

## Step-by-step guide

Step 1:

Navigate to the the MyMonitor admin login with the following link - https://monitor.brigidine.qld.edu.au/MonitorOnline/Admin/AdminLogin

|   | Administration Login                     |
|---|------------------------------------------|
|   | Account Information Username Password OK |
| l |                                          |

Step 2:

Login using your credentials

Username: surnameinitialfirstname

Password = the password you would usually use to login

Step 3: Ensure the currently working with section reflects the store you are working in (i.e. uniform shop, IT, College Activities ect)

| Currently w | vorking with:                                                                                                    | ollege Activities ( | incl. Fundraisers) |              | ٠          |               |            |                               |           |     |
|-------------|----------------------------------------------------------------------------------------------------|---------------------|--------------------|--------------|------------|---------------|------------|-------------------------------|-----------|-----|
| Global      | Shops S                                                                                                    | ihop Options        | Shop Groups Or E   | ivents Items | Help / T&C | Standard Pack | ages Man   | age Orders                    | Log ou    |     |
| Standa      | rd Items                                                                                                    | pecial Items        | Manage Categorie   | \$           |            |               |            |                               |           |     |
|             |                                                                                                    |                     |                    | Standar      | d Items    |               |            |                               |           |     |
| Search F    | or Item Name                                                                                                    | Enter Item          | Name               |              |            | Search Fo     | r Category | Enter Catego                  | у         | ٦.  |
| Search F    |                                                                                                    | Enter Item          | Code               |              |            | Import It     | ems        | Export                        | Items     |     |
|             |                                                                                                    |                     |                    |              |            |               |            |                               | Count : 7 | 1   |
| Delete ~    | Category ~                                                                                                    | Name                | Code ~             | Price ~      | Cost ~     | GST Exempt ~  | Uses Quota | <ul> <li>Available</li> </ul> | ~ GL      | CI  |
|             | CONTRACT,                                                                                                    | 01003.043           | 1948               | 10.00        | 9.00       | 100           | 100        | -transpo                      |           | Î   |
|             | CONTRACT,                                                                                                    | AUDIO.443           | 1949               | 9.51         | 9.00       | -             | -          | -transpo                      |           |     |
|             | CONTRACT, NAME                                                                                                    | 101010-0418         | -16210             | 10.00        | 9.41       | -             | -          | -transpo                      |           |     |
|             | CONTRACT.                                                                                                    | JANDOLAAS           |                    | 10.00        | 9.00       | -             | -          | -temps                        |           |     |
|             | Constant of the second second se | 1001.44             |                    | 9.00         | 9.00       | -             | 100        | -tranys                       |           |     |
|             | 10101                                                                                                    | HINT'S TON'T        | moanen             | 1.14         | 11.14      | -             | 100        | America                       | -         |     |
|             | C TRANSPORT                                                                                                    | 10.000.0000         | 108M               | 10.00        | 10.00      | -             | -          | America                       |           |     |
|             | PROPERTY AND                                                                                                    | 101003-001          | (MARK)             | 89.00        | 10.0       | -             | -          | America                       |           |     |
|             | -                                                                                                    |                     | 19411              | 1.10         | 1.10       | -             | -          | America                       |           |     |
|             | -                                                                                                    |                     | -166.06            | 10.00        | 10.04      | -             | -          | America                       |           |     |
|             |                                                                                                    | 1                   |                    | s            |            |               |            | _                             | _         | × 1 |
| Add Item    |                                                                                                    |                     |                    |              |            |               |            | Reset View                    | Save Vie  | **  |

| Currently w | vorking with: Co                                                                                                    | ollege Activities (i | ncl. Fundraisers) |             | ٣          |               |            |                               |            |
|-------------|----------------------------------------------------------------------------------------------------|----------------------|-------------------|-------------|------------|---------------|------------|-------------------------------|------------|
| Global      | Shops Si                                                                                                    | hop Options          | Shop Groups Or E  | vents Items | Help / T&C | Standard Pack | ages Ma    | inage Orders                  | Log out    |
| Standa      | rd Items Sp                                                                                                    | ecial Items          | Manage Categorie  | •           |            |               |            |                               |            |
|             |                                                                                                    |                      |                   | Standar     | d Items    |               |            |                               |            |
| Search F    | or Item Name                                                                                                    | Enter Item           | Name              |             |            | Search Fo     | r Category | Enter Category                |            |
| Search F    |                                                                                                    | Enter Item           | Code              |             |            | Import It     | ems        | Export Ite                    | ems        |
|             |                                                                                                    |                      |                   |             |            |               |            |                               | Count : 71 |
| Delete ~    | Category ~                                                                                                    | Name ~               | Code ~            | Price ~     | Cost ~     | GST Exempt ~  | Uses Quota | <ul> <li>Available</li> </ul> | - GL Ci    |
|             | 10.000                                                                                                    | 34000,449            | 154.0             | 9.0         | 9.0        | -             | 100        | diam'r.                       | î          |
|             | CONTRACT,                                                                                                    | AUDIO, 643           | 19410             | 94 M        | 9.00       | 1000          | 100        | -transpo                      |            |
|             | Contraction of the second                                                                                                    | .01010.043           | -1647.0           | 9.41        | 9.41       | -             | -          | dampt                         |            |
|             | Constant of the second second se | JANDON AND           |                   | 9.00        | 9.51       | -             | 100        | Anapa                         |            |
|             | Concession (Concession)                                                                                                    | 1001.44              |                   | 9.00        | 9.00       | -             | 100        | -transpo                      |            |
|             | 10171                                                                                                    | HARD DOUT            | noeses            | 1.10        | 1.14       | ***           | -          | America                       |            |
|             | Contraction of the International State                                                                                                    |                      | 1084              | 10.04       | 10.00      | -             | 100        | America                       |            |
|             | PERMIT                                                                                                    | 101003-001           | 1940              | 810.0       | 100.0      | 100           | 100        | America                       |            |
|             | - Martine                                                                                                    |                      | 19471             | 10.04       | 10.04      | 100           | 100        | America                       |            |
|             | -                                                                                                    |                      | 196.9             | 10.04       | 10.04      | 100           | 100        | America                       |            |
|             |                                                                                                    |                      | 1                 |             |            |               |            |                               |            |
| Add Item    |                                                                                                    |                      |                   |             |            |               |            | Reset View                    | Save View  |

## Step 5: Select Add item

| Currently w | vorking with: Co                                                                                                    | ollege Activities (i | ncl. Fundraisers) |              | *          |               |            |                               |            |
|-------------|----------------------------------------------------------------------------------------------------|----------------------|-------------------|--------------|------------|---------------|------------|-------------------------------|------------|
| Global      | Shops Si                                                                                                    | hop Options          | Shop Groups Or E  | ivents Items | Help / T&C | Standard Pack | ages Ma    | nage Orders                   | Log out    |
| Janua       |                                                                                                    |                      | manage categorie  | Standar      | d Items    |               |            |                               |            |
| Search F    |                                                                                                    | Enter Item I         | Name              |              |            |               | r Category | Enter Category                |            |
| Search F    |                                                                                                    | Enter Item           | Code              |              |            |               | ems        |                               | ems        |
|             |                                                                                                    |                      |                   |              |            |               |            |                               | Count : 71 |
| Delete ~    | Category ~                                                                                                    | Name ~               | Code ~            | Price ~      | Cost ~     | GST Exempt ~  | Uses Quota | <ul> <li>Available</li> </ul> | - GL CI    |
|             | 12.00.0                                                                                                    | 34000,443            | 154.0             | 9.0          | -          | -             | 100        | -transpo                      |            |
|             | CONTRACTOR OF THE OWNER OF THE OWNER OWNER OF THE OWNER OWNER OWNER OWNER OWNER OWNER OWNER OWNER OWNER OWNER OWNER OWNER OWNER OWNER OWNER OWNER OWNER OWNE OWNER OWNER | 1000.448             | 19410             | 94 C         | -          | -             | 1000       | dampt                         |            |
|             | 10000                                                                                                    | 1000.443             | -                 | 9.40         | 9.41       | -             | -          | diam'r                        |            |
|             | CONTRACTOR OF THE OWNER OF THE OWNER OWNER OF THE OWNER OWNER OWNER OWNER OWNE OWNE OWNE OWNE OWNE OWNE OWNE OWNE                                | JANDON AND           |                   | 10.00        | 9.50       | -             | -          | diam'r                        |            |
|             | Constant of the second second s                                                                                                    | 1001.44              |                   | 9.0          | 9.00       | -             | -          | Annapa                        | _          |
|             | TOTAL                                                                                                    | -manuel hower        | 1004.001          | 10.04        | 10.04      | ***           | 100        | America                       |            |
|             | 10000                                                                                                    | 10.000.0000          | 1984              | 8108         | 10.00      | 100           | 100        | America                       |            |
|             | PERMIT                                                                                                    | 10.003-005           | (MARK)            | 80.0         | 89.0       | 100           | 100        | America                       |            |
|             | 1.000                                                                                                    |                      | 19479             | 1.10         | 10.00      | 1.0.0         | 100        | A1449/1                       |            |
|             | 1.000                                                                                                    |                      | 194.9             | 10.00        | 10.04      | -             | 100        | 404824                        |            |
| _           |                                                                                                    | *                    | 4                 |              |            |               |            | _                             |            |
| Add Item    |                                                                                                    |                      |                   |              |            |               |            | Reset View                    | Save View  |

Step 6: Fill in the following details and select Ok

| and e                             |     |                              |                     |
|-----------------------------------|-----|------------------------------|---------------------|
| 488                               |     | Make available in thes       | e shops and shop    |
| 4ame                              | _   | groups / events              |                     |
|                                   |     |                              |                     |
| Talogony                          |     | College Activities (Incl. Pu | nerarsers)          |
|                                   |     | STAFF                        | Spirit Squad        |
| Title                             |     | 99-OW/ PIZZA                 | Damien Fundralising |
| 00.00                             | 1   | - Phance Department          |                     |
| 2068                              |     |                              |                     |
| 00.00                             | :   | П П ПЕМЯ                     | Staff Punchases     |
| wallable                          | _   |                              |                     |
| Always                            |     | This is a food item          |                     |
| Configure Sale Period And Reports |     |                              | _                   |
| 2. Code & Name                    |     | Image                        | -0                  |
|                                   | 1 1 |                              |                     |
| udd to Special Item               |     |                              |                     |
|                                   |     |                              |                     |
|                                   |     |                              |                     |
| GST Exempt                        |     |                              |                     |
| Costs (2000                       |     |                              |                     |
| Slocked item                      |     |                              |                     |
| to Stock Option                   |     |                              |                     |
| No action                         |     |                              |                     |
|                                   |     |                              |                     |
|                                   |     |                              |                     |
|                                   |     |                              |                     |

The item will then be added to the MyMonitor store.